## Steps to pay online fee through SBI Collect

- 1. Click on the below link https://www.onlinesbi.sbi/sbicollect/icollecthome.htm
- 2. Select 'Govt Departments'

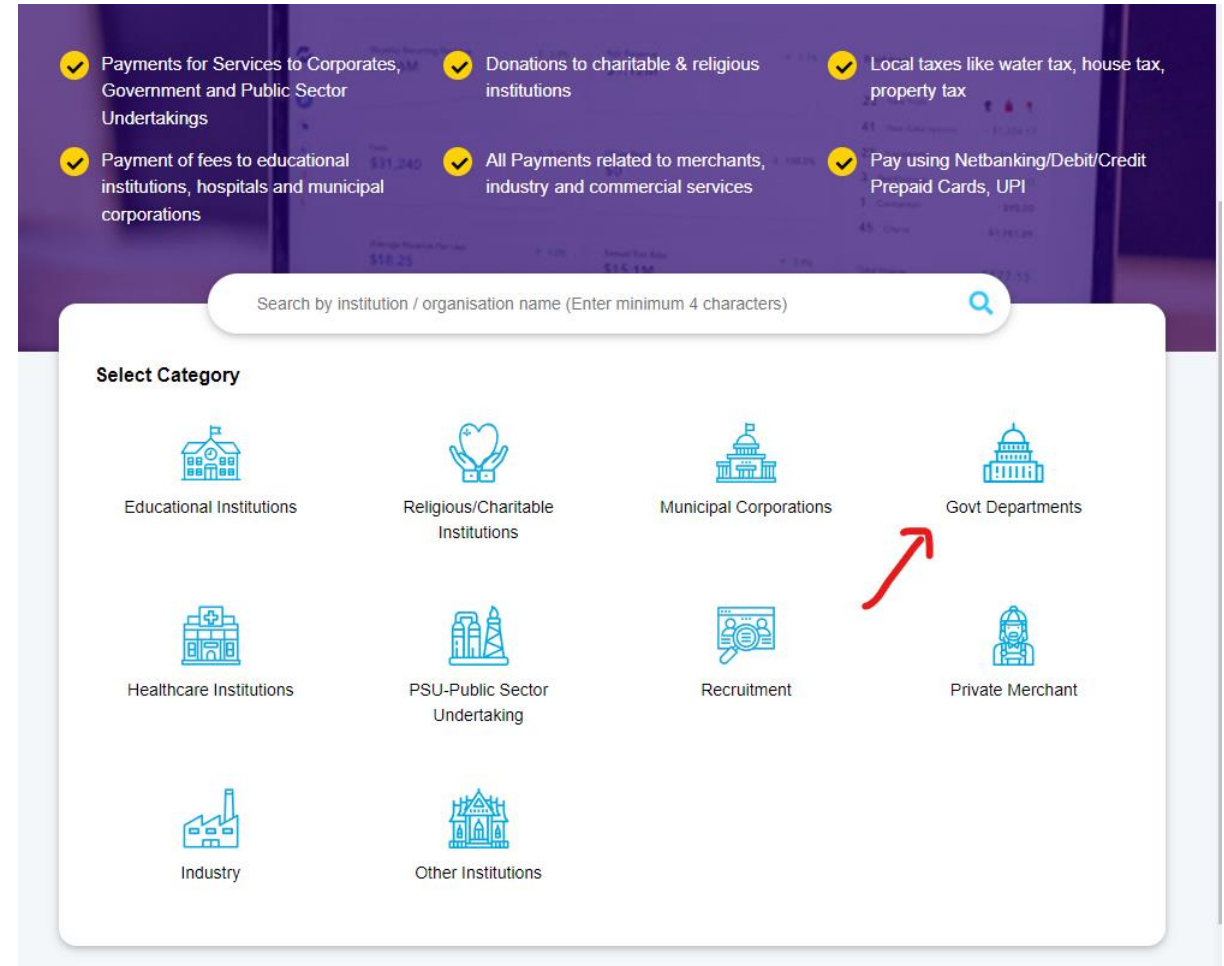

3. Search "director iip" then select "DIRECTOR IIP" Payment Progress

| Select Payee Enter Payment Details Verify Payment I         | Details Complete Payment Print Receipt     |
|-------------------------------------------------------------|--------------------------------------------|
| Select Payee                                                |                                            |
| director iip Q                                              | Filter by State Select *                   |
| Name of Govt Departments                                    | State                                      |
|                                                             | All India                                  |
| Showing 1 to 1 of 1 entries (filtered om 647 total entries) | < 1 >                                      |
| © State Bank of India                                       | Privacy Statement Disclosures Terms of Use |

4.

- a). In field "Payment Category", select "Application Fee"
- b). In field "Type of Application" Select "For regular recruitment"
- c). In field "Application No." enter "Registration No." of submitted application"
- d). In Address field do not use any special character like dot, comma, hash etc.
- e). Enter Ref. Advt. No. 06/2023.
- f). In field "Related Dept" enter, "Recruitment"
- g). Amount to pay Rs. 500 (for more details read Advertisement)
- g). Follow the further steps and note down "SB Collect Reference No./Challan No."
- h). Enter "SB Collect Reference No./Challan No." in "document upload section".
- i). Upload the generated fee receipt in PDF form.